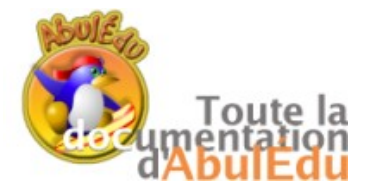

## SYLLAPHON

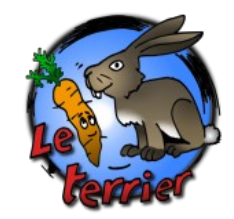

Ce logiciel est destiné principalement à travailler les compétences suivantes :

Connaissances / Capacités : Tâche / Activité

\* Ecrire en respectant les caractéristiques phonologiques du codage

\* Ecrire des syllabes sous la dictée

Ecrire des mots inventés sous dictée : \* Identifier des mots (voie directe et indirecte)

\* Retrouver un mot inventé dans une liste

Concernant les activités de dictée, le contrôle de la validité de la réponse donnée s'effectue de manière phonétique. Par exemple, si la syllabe dictée correspond à "fa", les réponses suivantes sont valides : fa, pha, phah , ...

Le logiciel ne propose pas des activités déjà prêtes, car les activités dépendent étroitement de la progression phonologique suivie en classe. Cependant, leur conception est très facile et très rapide. 🖉 Syllaphon - Categorie : ex2 - Utili... 💶 🗖 🗙 Fichier Activités Options UTILISATEUR Aide Voir Reconnaître Ecrire en soer writer die in het Dictée de on syllabes âne 9 ans ra lo ti cane score : 100 % Lande Texape pour writerde leiner ra Dictée de в mots inventés ro p 0 varu timor ru score : 50 % exemple2 exemple3 exemple1 exemple exemple2 exemple2 exemple score : 100 %

Au fil des activités, un score de réussite s'affiche, et les libellés des activités apparaissent de différentes couleurs :

\* jaune si le score est entre 75% et 100%,

\* vert si le score est entre 50% et 75%,

\* rouge si le score est entre 0% et 50%.

Choisir un utilisateur puis une activité. Vous pouvez commencer !

Limitations : le logiciel utilise un moteur de synthèse vocale performant, mais également perfectible. Lors de la conception des activités, il faudra veiller à ne pas intégrer dans un même exercice des phonèmes trop proches.

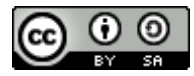

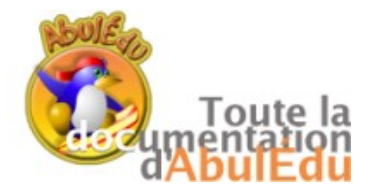

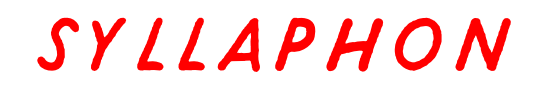

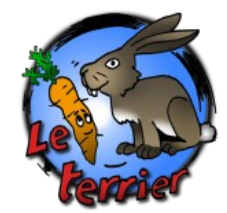

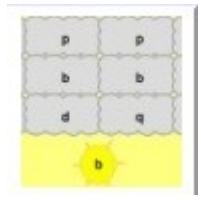

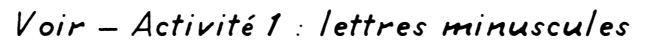

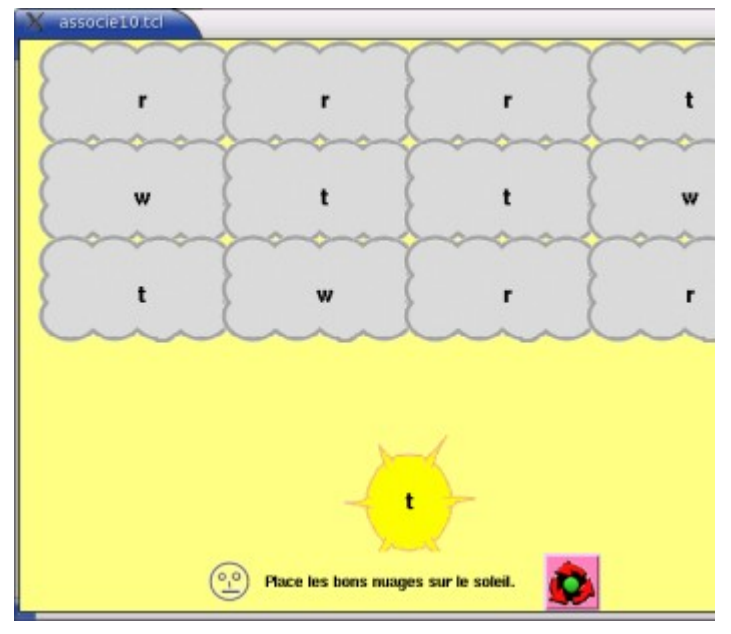

But : trouver les lettres identiques au modèle en faisant glisser les bons nuages vers le soleil. Voir

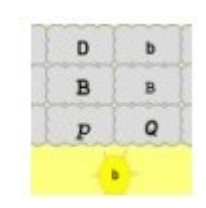

Voir - Activité 2 : lettres minuscules / majuscules

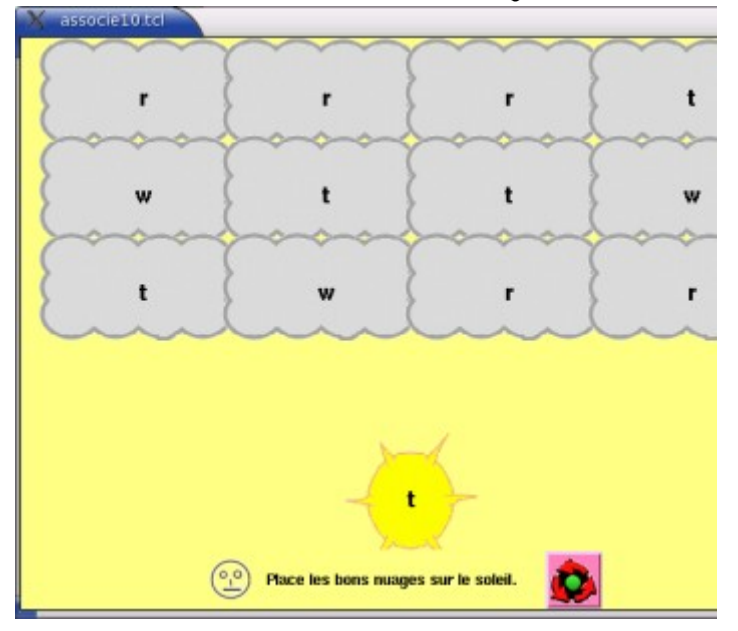

But : trouver les lettres identiques au modèle en faisant glisser les bons nuages vers le soleil.

Travail à partir des syllabes du fichier choisi dans le menu 'Activités'

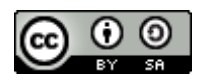

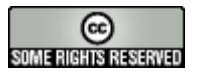

SYLLAPHON – page 2

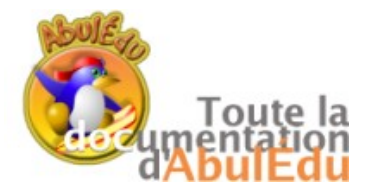

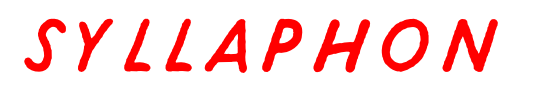

Voir

**Remie** 

exemple2 exemple3 exemple1 exemple exemple2 exemple2 exemple

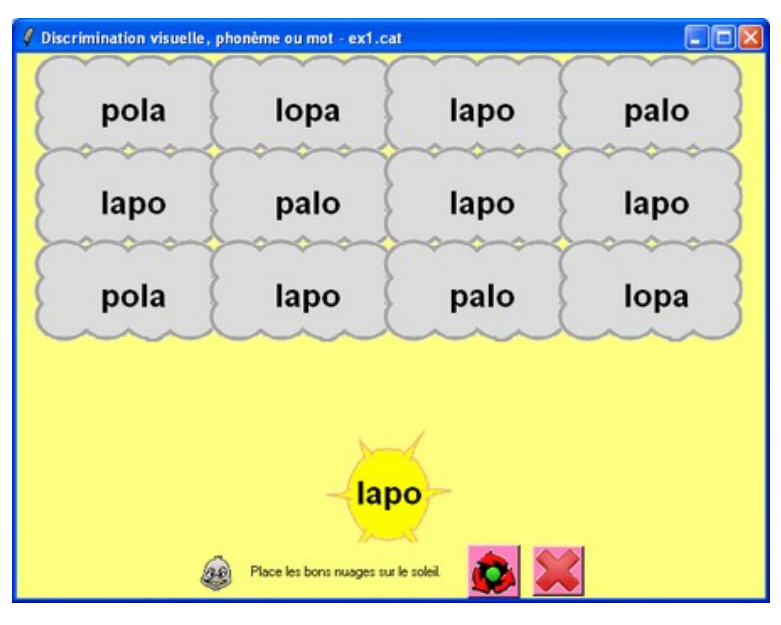

But : trouver l'ensemble de syllabes identiques au modèle en faisant glisser les bons nuages vers le soleil.

les syllabes ne sont pas forcément fictives, il est d'ailleurs préférable de travailler sur des syllabes tirées du connu/vécu des enfants.

le travail avec les pseudo-mots n'est nécessaire qu'en remédiatrion, pour réequilibrer les stratégies de lecture, lorsque les procédures par voie indirecte doivent être améliorées.

Travail à partir des syllabes du fichier choisi dans le menu 'Activités'.

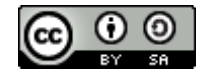

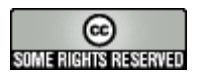

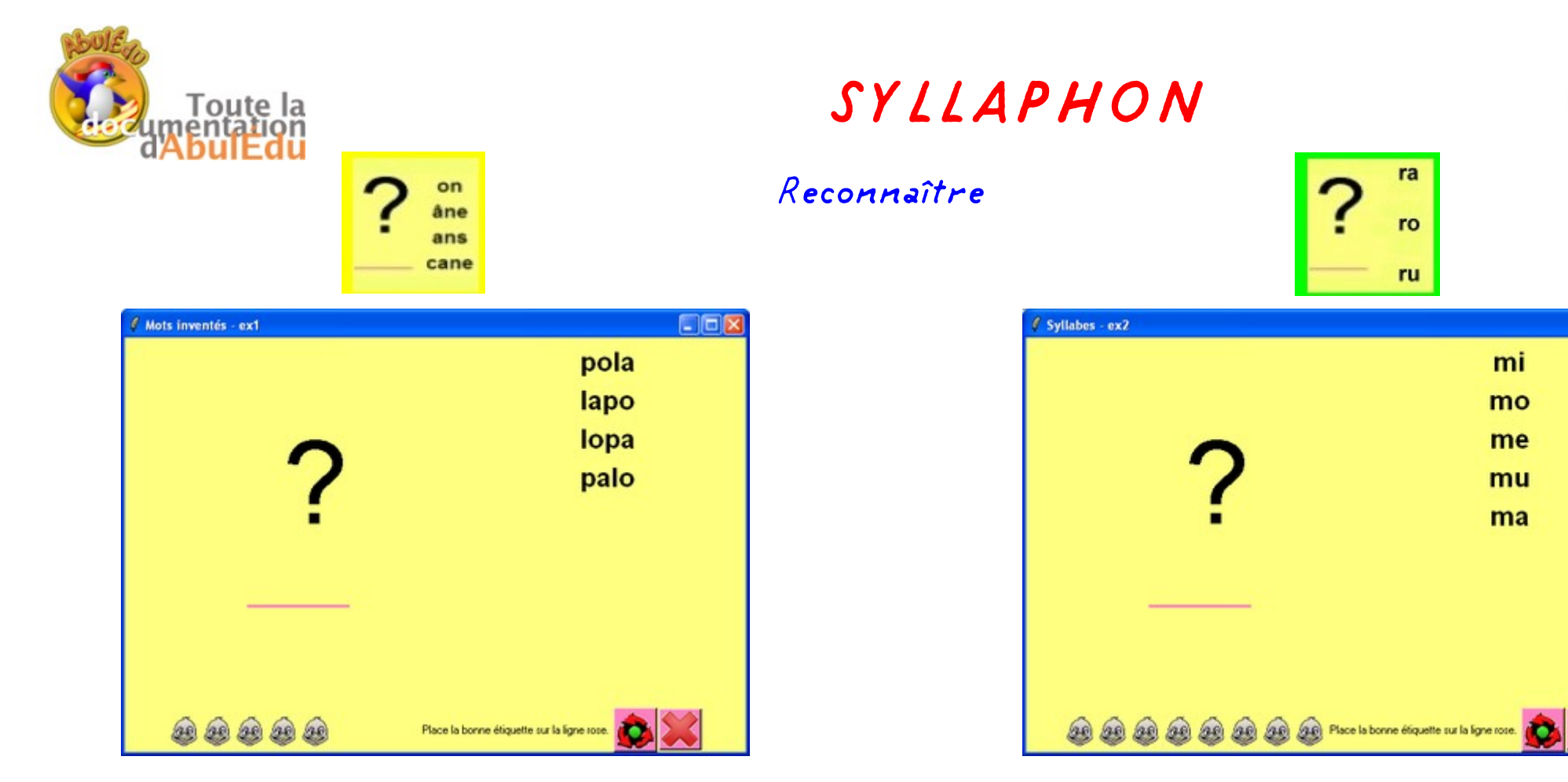

But : trouver l'ensemble de syllabes identiques au modèle en faisant glisser les bons nuages vers le soleil.

Travail à partir des syllabes du fichier choisi dans le menu 'Activités'.

But : trouver l'ensemble de syllabes identiques au modèle en faisant glisser les bons nuages vers le soleil.

Travail à partir des mots inventés du fichier choisi dans le menu 'Activités'.

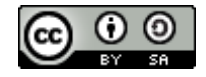

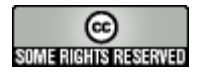

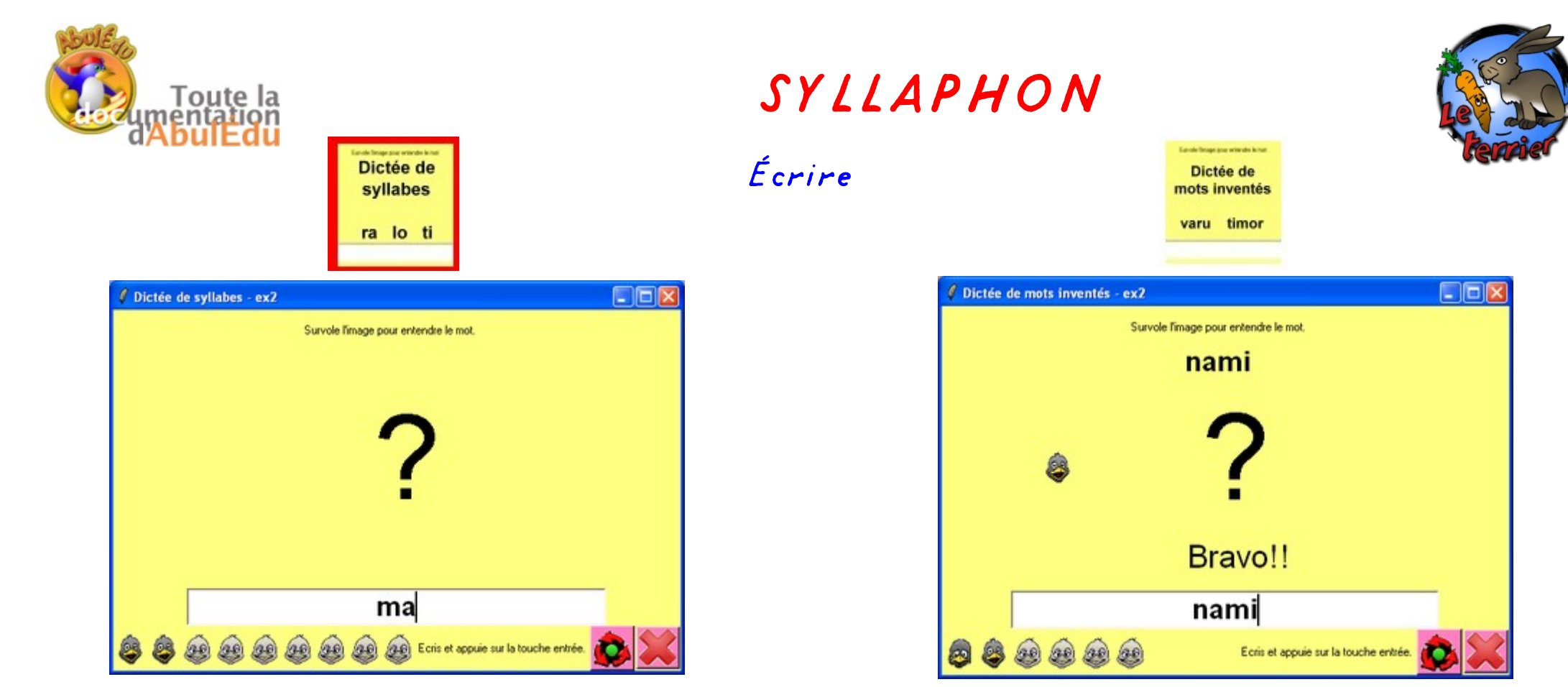

But : écrire la syllabe entendue

But : écrire le mot entendu

Travail à partir des syllabes du fichier choisi dans le menu 'Activités'.

Travail à partir des syllabes du fichier choisi dans le menu 'Activités'.

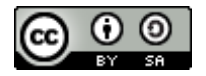

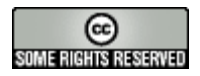

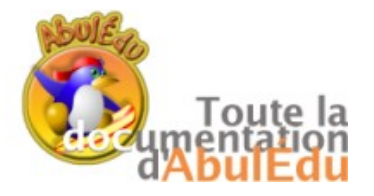

Menu fichier :

Ce menu permet d'ouvrir un fichier au format .txt, d'en créer un nouveau, d'enregistrer un texte.

Mais aussi d'inscrire ou de supprimer des utilisateurs.

Fiche de olivier - 07/03/2008

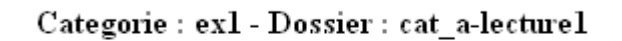

Discrimination visuelle, lettre :

Discrimination visuelle, lettre (niveau 2) :

Discrimination visuelle, phoneme ou mot :

Mots inventés (support mot entendu) :

Syllabes :

Dictée de syllabes : 96 %

Dictée de mots inventés : 90 %

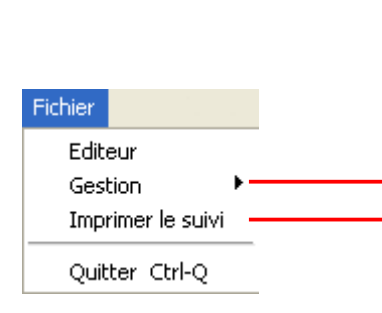

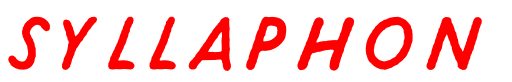

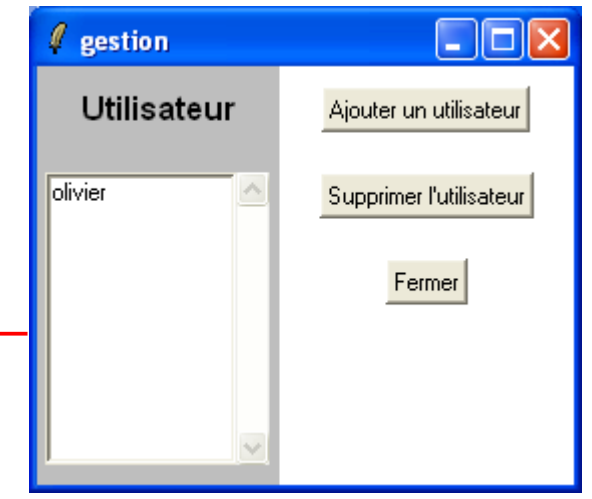

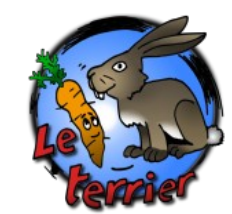

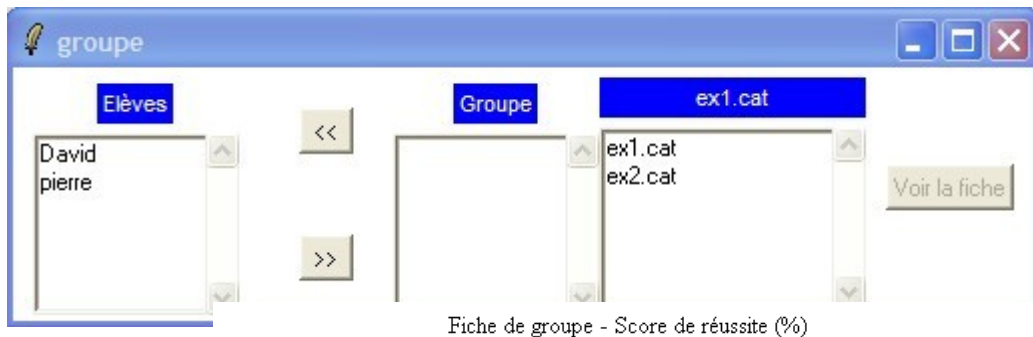

-----

Exercice : ex1.cat

Date: 07/03/2008

|         | Discrimination<br>visuelle, lettre<br>- | Discrimination<br>visuelle, lettre<br>(niveau 2) - | Discrimination<br>visuelle,<br>phoneme ou<br>mot - | Mots<br>inventés<br>(support<br>mot<br>entendu)<br>- | Syllabes<br>- | Dictée<br>de<br>syllabes<br>- | Dictée<br>de mots<br>inventés<br>- |
|---------|-----------------------------------------|----------------------------------------------------|----------------------------------------------------|------------------------------------------------------|---------------|-------------------------------|------------------------------------|
| olivier |                                         |                                                    |                                                    |                                                      |               | 96                            | 90                                 |

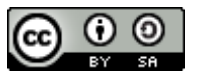

Le menu 'Fichier' > 'Gestion'

(boutons << ou >>) pour constituer un groupe, puis

une activité. On peut ensuite cliquer sur 'Voir la fiche' pour

consulter le tableau des résultats du groupe sur les 3

permet

des

de

élèves

'Groupes'

sélectionner

derniers jours.

>

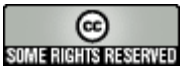

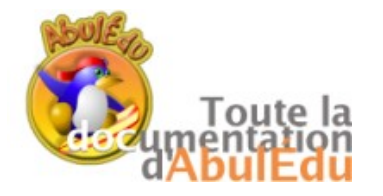

## SYLLAPHON

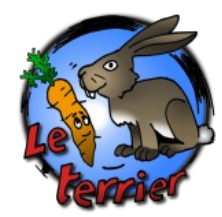

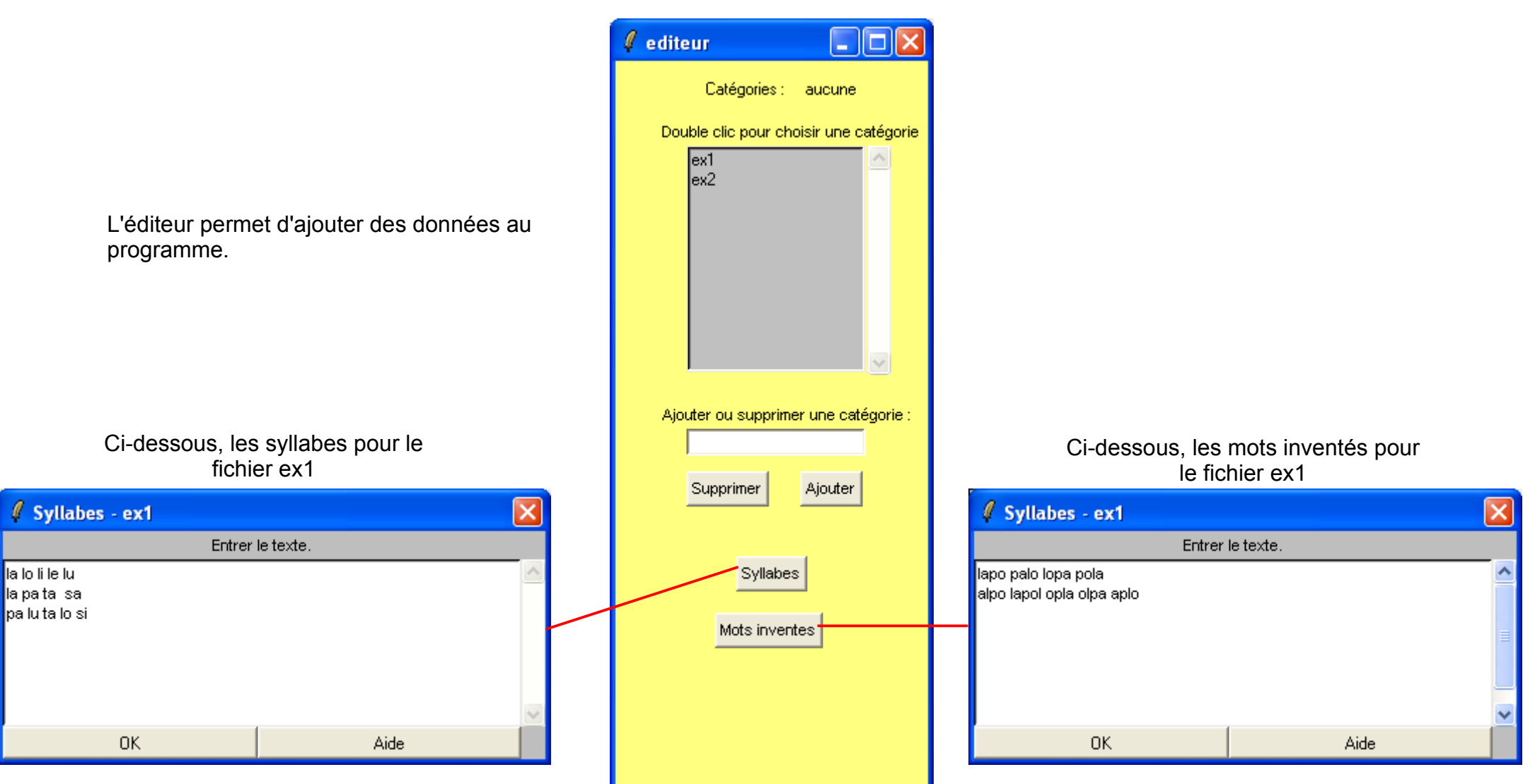

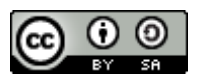

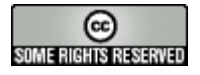

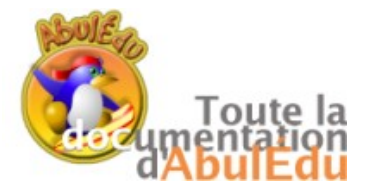

En cliquant sur "Voir la fiche de l'utilisateur" , cette fenêtre s'ouvre :

Il s'agit du bilan complet.

En haut à droite est indiqué le nom de l'élève.

Le nom de l'exercice effectué et le nom de la catégorie choisie.

Le niveau de réussite de l'item en fonction de la couleur :

- \* jaune : pas d'erreur
- \* vert: une erreur
- \* rouge : deux erreurs ou plus

La réponse attendue est en début de chaque ligne, la ou les réponses données apparaissent en suivant sur chaque ligne.

Cette fenêtre comporte un menu Fichier :

Le menu "Effacer la fiche" permet de remettre le bilan à zéro.

Le menu "Imprimer la fiche" ouvre un navigateur à partir duquel on peut imprimer la fiche (Parfois, la fenêtre du navigateur peut mettre du temps à s'ouvrir)

## SYLLAPHON

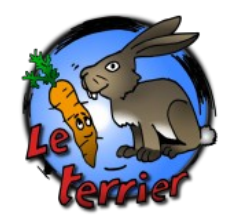

| 🦸 Bilan Da    | vid                                                  |  |
|---------------|------------------------------------------------------|--|
| Fichier       |                                                      |  |
| 17/11/2       | 2007 - 13:29 . Activité : ex2 - Syllabes -           |  |
| mu . ré       | oonses données : {mi mo me}                          |  |
| mo . ré       | ponses données : {mi mu}                             |  |
| me            |                                                      |  |
| mi            |                                                      |  |
| ma            |                                                      |  |
| mi            |                                                      |  |
| mu . ré       | oonses données : {mi ma}                             |  |
| ni . rép      | onses données : {mo nu}                              |  |
| 17/11/2       | 2007 - 13:30 . Activité : ex2 - Dictée de syllabes - |  |
| mi . rép      | onses données : m m mí                               |  |
| me . ré       | ponses données : m m m me                            |  |
| mu . ré       | oonses données : mu                                  |  |
| mu . réj      | ponses données : m m m m mu                          |  |
| nu . rép      | onses données : n n n nu                             |  |
| na . rep      | onses données : n n n na                             |  |
| ni . rep      | onses donnees : n n n n                              |  |
|               | onses donnees : m m m mo                             |  |
| er la fiche   | nses donnees : nu                                    |  |
| imer la fiche |                                                      |  |
| er            |                                                      |  |

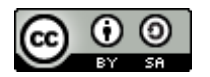

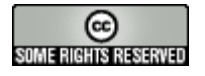

Fichi